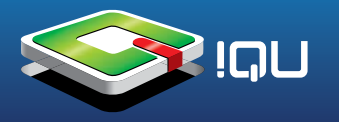

**!Qu SMILE ANDROID** руководство по обновлению

Внимание! Консоль прошивается на операционных системах Windows XP и ниже.

### Процедура обновления:

- 1. Копируем папку «upgrade tool LiveSuit\_v20» в корень диска «С» на компьютере.
- 2. Копируем с приставки папки на компьютер (прошивка их заменит).

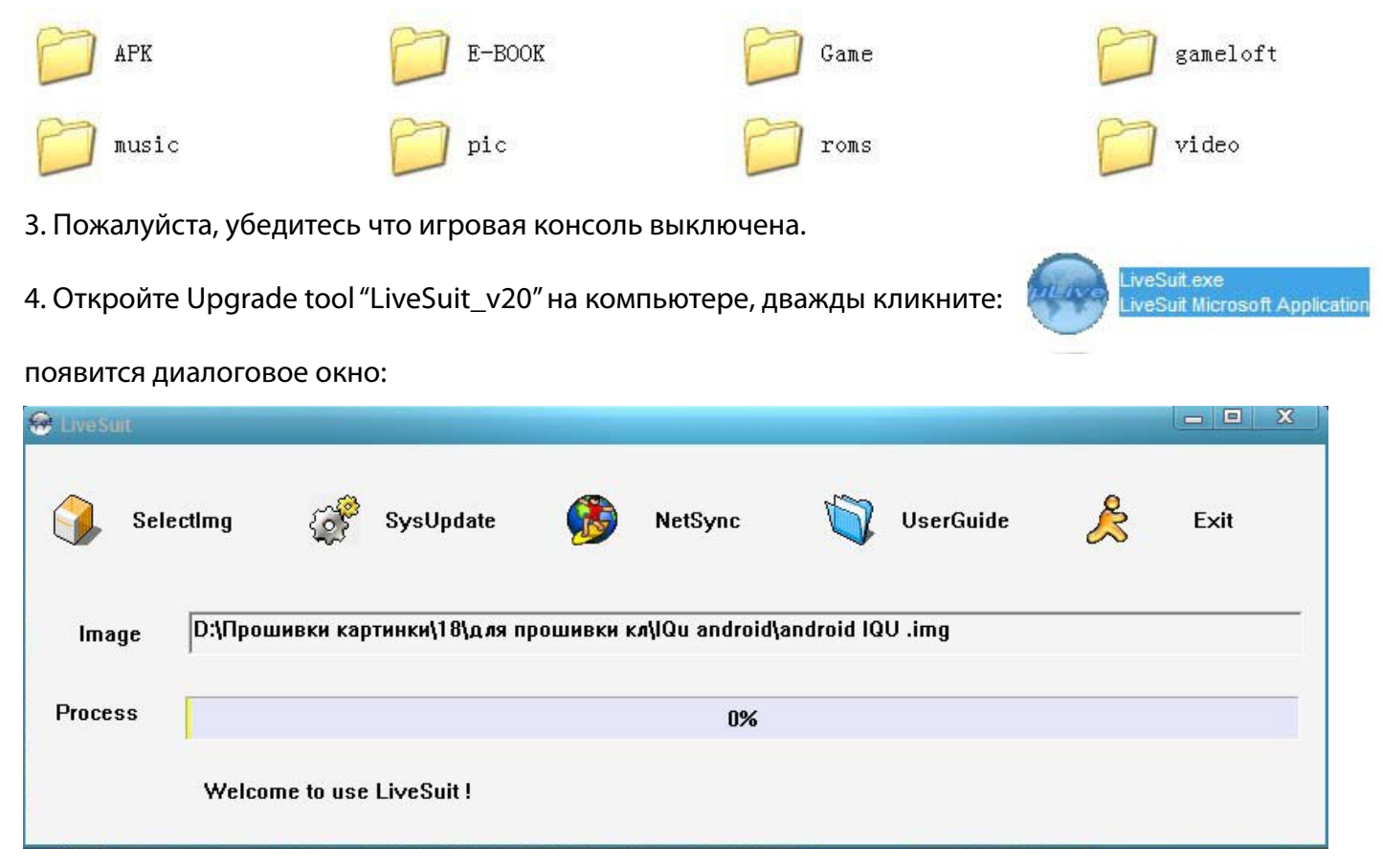

5. Нажмите "SelectImg", появится диалоговое окно, выберите Firmware " android IQU.img "

| Открыть                 | and the local division of the |          | ? X     |
|-------------------------|-------------------------------|----------|---------|
| Папка: 🗀                | IQu android                   | · ← Ē (  | * 💷 •   |
| ipgrade to 📷 android IQ | ool LiveSuit_v20<br>U .img    |          |         |
| Имя файла:              | <b></b>                       |          | Открыть |
| Тип файлов:             | Image Files (*.img)           | <u>.</u> | Отмена  |

Copyright © 2008 — 2012 !Qu Electroniics. Все права защищены.

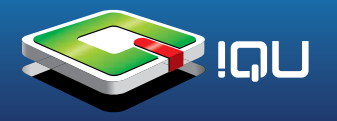

#### Возьмите выключенную консоль

6. Нажмите кнопку "R&U" стилусом и удерживайте ее, в тоже время подключить игровую консоль к компьютеру с помощью USB-кабеля.

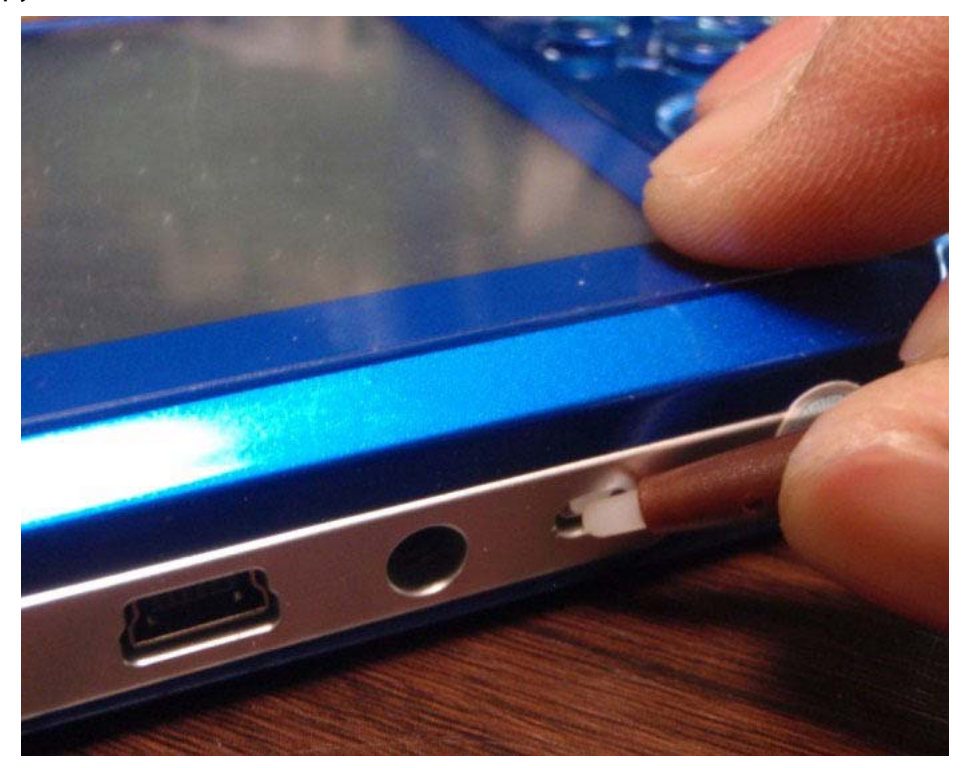

7. На компьютере, в диалоговом окне появится надпись "Find USB" (будет найдено новое оборудование) только теперь можно отпустить кнопку "R&U".

| Мастер нового оборудования |                                                                                                    |
|----------------------------|----------------------------------------------------------------------------------------------------|
| <b>MANNE</b>               | Мастер нового оборудования                                                                                             |
|                            | Этот мастер помогает установить программное обеспечение для<br>указанного устройства:<br>USB Device(VID_1f3a_PID_efe8) |
|                            | < Назад Далее > Отмена                                                                                                 |

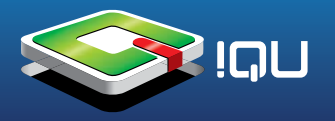

**!Qu SMILE ANDROID** руководство по обновлению

#### В мастере оборудования выбираем «Установка из указанного места»

| Мастер нового оборудования                                                                                                    |        |
|----------------------------------------------------------------------------------------------------|--------|
| Задайте параметры поиска и установки.                                                                                                    |        |
| Выполнить поиск наиболее подходящего драйвера в указанных местах.                                                                                                    |        |
| Используйте флажки для сужения или расширения области поиска, включающей<br>по умолчанию локальные папки и съемные носители. Будет установлен наиболее<br>подходящий драйвер.                    |        |
| 📝 Поиск на сменных носителях (дискетах, компакт-дисках)                                                                                                    |        |
| 🔽 Включить следующее место поиска:                                                                                                    |        |
| C:\upgrade tool LiveSuit_v20\UsbDriver                                                                                                    |        |
| 🔘 Не выполнять поиск. Я сам выберу нужный драйвер.                                                                                                    |        |
| Этот переключатель применяется для выбора драйвера устройства из списка.<br>Windows не может гарантировать, что выбранный вами драйвер будет наиболее<br>подходящим для имеющегося оборудования. |        |
|                                                                                                    |        |
|                                                                                                    |        |
|                                                                                                    |        |
|                                                                                                    |        |
| < Назад Далее >                                                                                                    | Отмена |

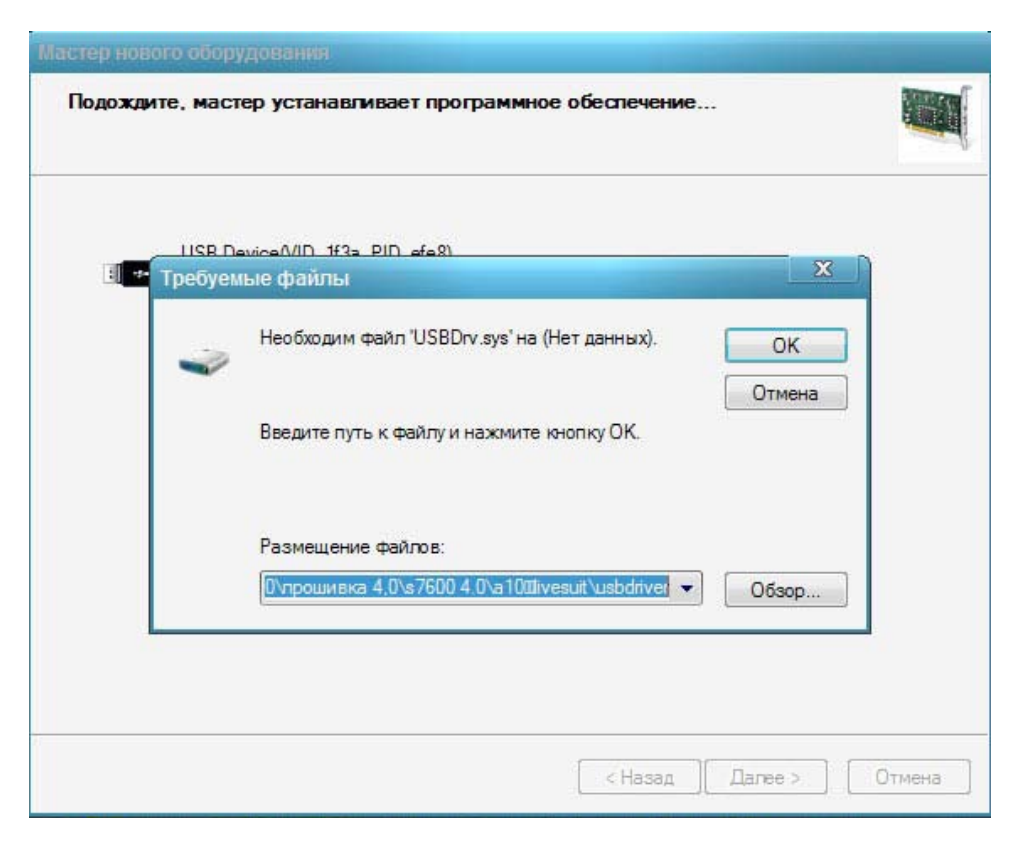

Примечание: Драйвер находится в nanke UsbDriver/upgrade tool LiveSuit\_v20

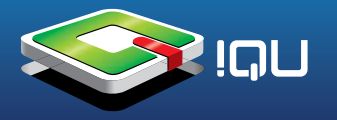

# **!Qu SMILE ANDROID**

руководство по обновлению

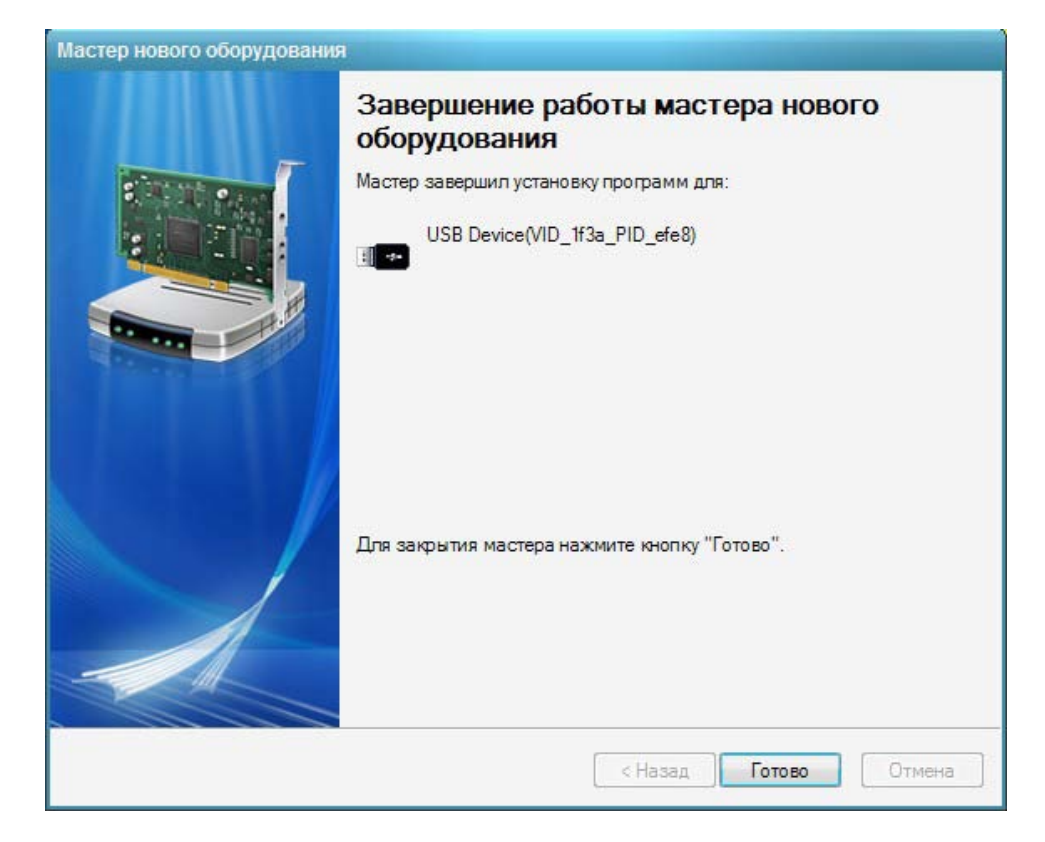

После завершения установки драйверов, система возможно повторно попросит переустановить usbdriver, установить так же как и написано выше: когда закончится повторная установка драйвера появится всплывающее диалоговое окно " format disk"

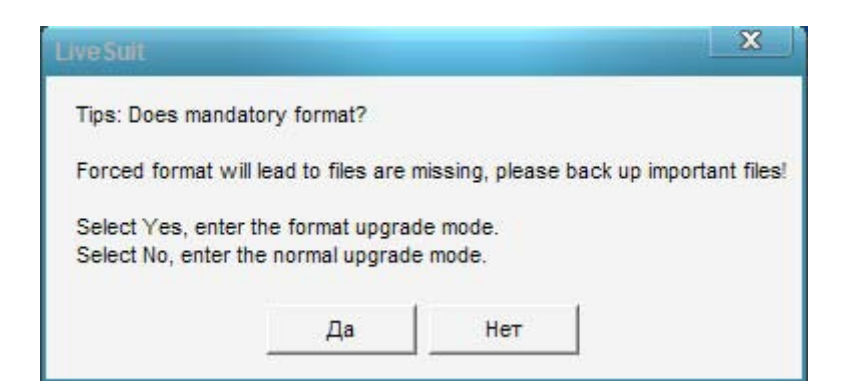

Дважды нажмите кнопку "да".

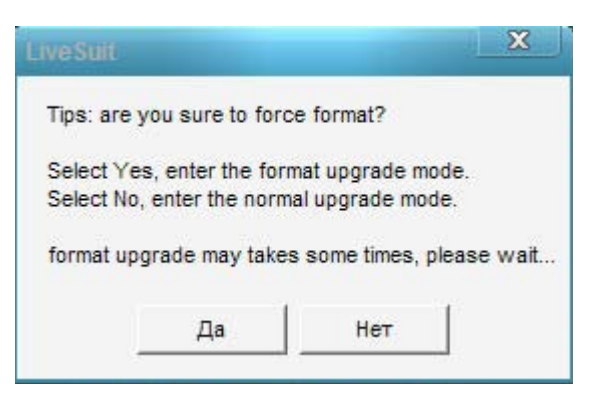

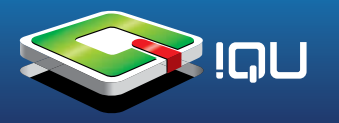

### Начнётся обновление прошивки

| 😣 LiveSuit |               |                    |          |                |            |           |   |      | x |
|------------|---------------|--------------------|----------|----------------|------------|-----------|---|------|---|
| Sela       | ectimg 🥳      | SysUpdate          | <b>6</b> | NetSync        |            | UserGuide | æ | Exit |   |
| lmage      | D:\Прошивки к | сартинки\18\для пр | ошивки к | n\IQu android\ | android IQ | U .img    |   |      |   |
| Process    |               |                    |          | 52%            |            |           |   |      |   |
|            | Left 1 minute | 27 second          |          |                |            |           |   |      |   |

9 Когда закончится обновление, вы получите сообщение об успешном завершении операции обновления.

| 😵 LiveSuit |                                 |                       |                 | - • ×  |
|------------|---------------------------------|-----------------------|-----------------|--------|
| G Sele     | ctlmg 💣 SysUpdate               | NetSvor<br>LiveSuit X | UserGuide       | 🚴 Exit |
| lmage      | D:\Прошивки картинки\18\для про | Update success        | idroid IQV .img |        |
| Process    |                                 | UK                    |                 |        |
|            | Update success                  |                       |                 |        |

Закройте программу прошивальщика. Отключите консоль от компьютера.

Включите консоль, на дисплее появится калибровка сенсора, произведите калибровку сенсора. Подождите, пока консоль загрузится и появится главное меню.

**Примечание:** Поскольку система должна пройти инициализацию, это займет некоторое время, перед тем как консоль включится в первый раз после обновления.

10. Скопируйте папки на устройство:

| • ARK    | • music | <ul> <li>gameloft</li> </ul> |
|----------|---------|------------------------------|
| • E-BOOK | • pic   | <ul> <li>video</li> </ul>    |
| • Game   | • roms  |                              |

Примечание: пожалуйста, не удаляйте эти три исходные (оригинальные) папки

.android\_secure
 • Android
 • LOST.DIR

Copyright © 2008 — 2012 !Qu Electroniics. Все права защищены.

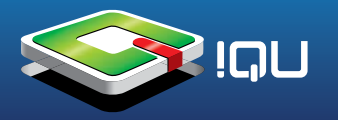

11. Выключите игровую консоль, а затем снова включите, установка закончена.

12. Установите нужные игры \*.АРК( как описано в инструкции) при помощи файлового менеджера.

## Пожалуйста, обратите внимание:

1. Выключите игровую консоль до обновления, а также по завершению обновления и калибровки сенсорного экрана, выключите и снова включите игровую консоль для использования.

2. Если заряд аккумулятора очень мал, при включении устройства или программного обеспечения игровой консоли, экран будет черным.

Или программное обеспечение не загрузилось, но светится синий индикатор.

В этих случаях надо несколько секунд удерживать кнопку "Power" до того момента пока голубой индикатор погаснет, после чего необходимо поставить устройство на зарядку.